## Подключение к базе данных SAP-Sybase из системы NetBeans

Возможны два способа подключения: с применением системы JDBC и моста JDBC – ODBC.

При выборе первого способа используется драйвер jConnect, который поставляется вместе с сервером базы данных SAP-Sybase. Развернутая на сервере база данных должна иметь разрешенную опцию на подключение с помощью данного драйвера.

## 1. Применение системы JDBC.

В системе NetBeans необходимо установить драйвер jConnect. Для этого в пункте Drivers закладки Services выбираем новый драйвер:

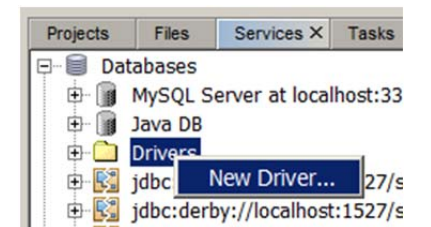

и далее, инициируя кнопку Add в диалоговом окне, указываем файл - архив драйвера:

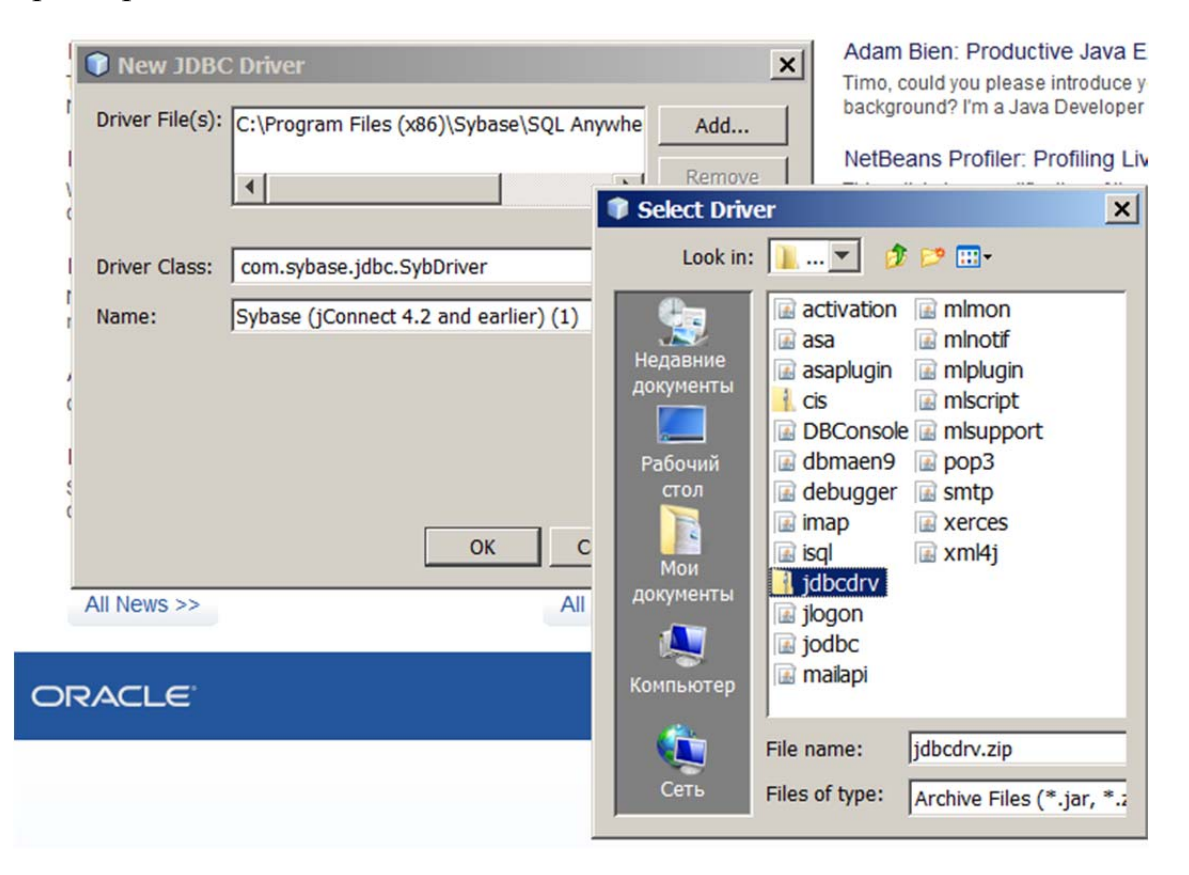

Далее необходимо установить новое соединение:

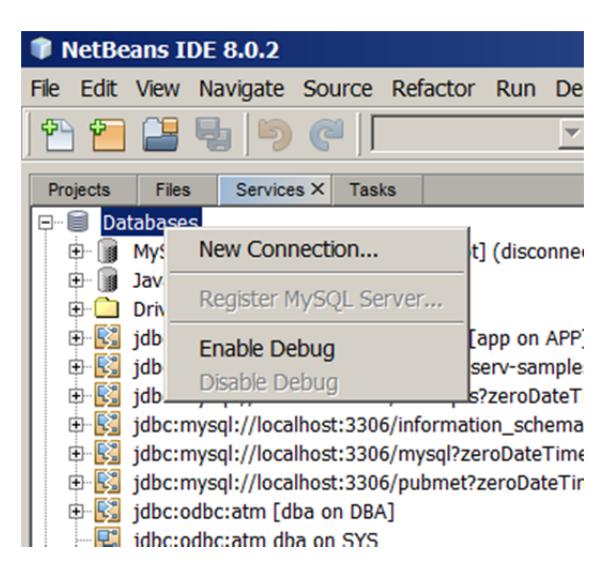

В диалоговом окне выбрать установленный драйвер:

| New C               | Connection Wizard                                                           | [         |
|---------------------|-----------------------------------------------------------------------------|-----------|
| Driver:<br>Driver F | Java DB (Embedded)<br>Java DB (Embedded)<br>Java DB (Network)               | <b>*</b>  |
|                     | JDBC-ODBC Bridge<br>MySQL (Connector/J driver)<br>Oracle OCI<br>Oracle Thin |           |
|                     | PostgreSQL<br>Sybase (jConnect 4.2 and earlier)                             | <b>•</b>  |
|                     |                                                                             |           |
|                     |                                                                             |           |
|                     | < Back Next > Finish Ca                                                     | ncel Help |

и, инициировав кнопку Next, задать параметры подключения. Обращение к драйверу из java – программы имеет вид:

## Connection con = DriverManager.getConnection(

```
"jdbc:sybase:Tds:localhost:2638", "<user_id>",
"<password>");
```

Параметры строки подключения:

Tds – протокол подключения;

localhost – компьютер, где находится база данных(localhost, если база установлена на данном компьютере);

**2638** – стандартный порт доступа к базе Sybase;

```
"<user_id>" – имя пользователя базы данных;
```

"<password>" – пароль пользователя базы данных.

Эти параметры задаются в диалоговом окне:

| 🗊 New Conne   | ction Wizard                                                     | × |
|---------------|------------------------------------------------------------------|---|
| Customize Con | nection                                                          | _ |
| Driver Name:  | Sybase (jConnect 4.2 and earlier)                                | • |
| User Name:    | dba                                                              |   |
| Password:     | ***                                                              |   |
|               | Remember password                                                |   |
|               | Connection Properties Test Connection                            |   |
| JDBC URL:     | jdbc:sybase:Tds:localhost:2638                                   |   |
|               |                                                                  |   |
| Connection S  | Succeeded.                                                       |   |
|               | < Back         Next >         Finish         Cancel         Help |   |

Поскольку задаются только имя пользователя и пароль, подразумевается, что подключение производится к базе данных, уже запущенной на сервере. Поэтому, прежде чем выполнить проверку подключения инициализацией кнопки Test Connection, необходимо запустить сервер и установит на нем базу данных, к которой будем подключаться.

Далее, инициировав кнопку Next, выбираем схему базы данных:

| hoose Databas                                  | e Schema                                                                                                    |
|------------------------------------------------|----------------------------------------------------------------------------------------------------|
| For each databa<br>schema.<br>Select the scher | ise connection, the Services window only displays objects from one database<br>na of the tables to be displayed. |
| Select schema:                                 | DBA<br>DBA<br>dbo<br>PUBLIC                                                                                      |
|                                                | rs_systabgroup<br>SA_DEBUG<br>SYS                                                                                |
|                                                |                                                                                                    |

и завершаем установку соединения.

Подключившись к базе данных через JDBC, мы можем видеть ее таблицы, менять их структуру и выполнять из среды NetBeans операторы SQL.

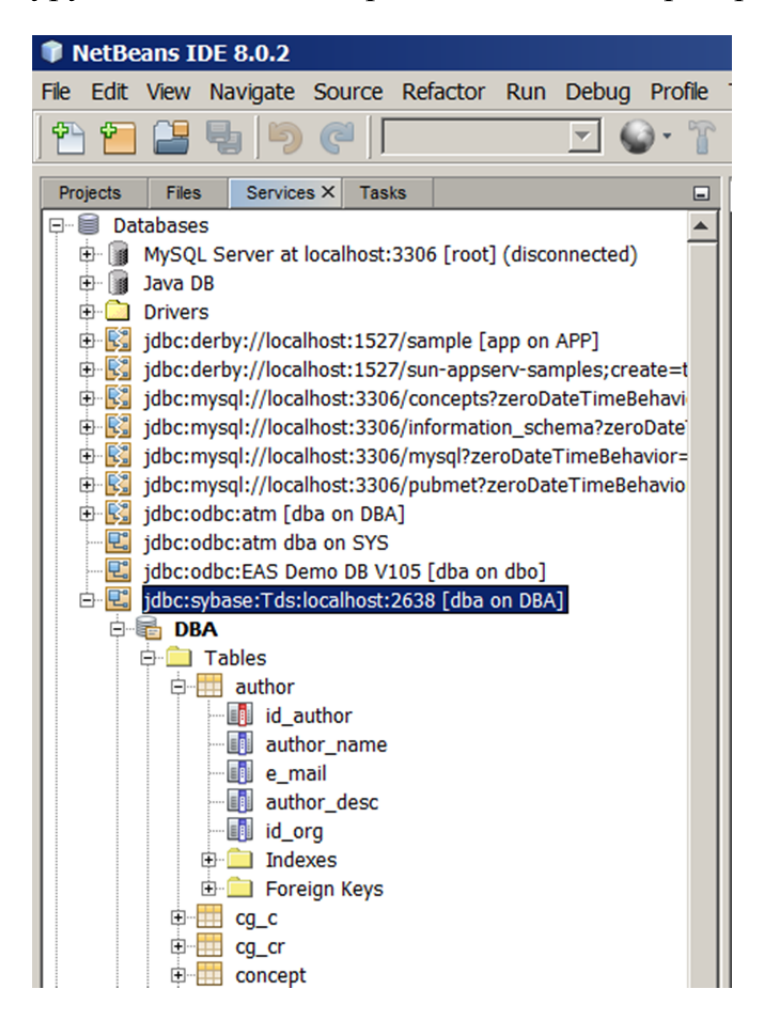

## 2. Применение моста JDBC-ODBC.

Необходимый для подключения драйвер, как правило, уже установлен в среде NetBeans:

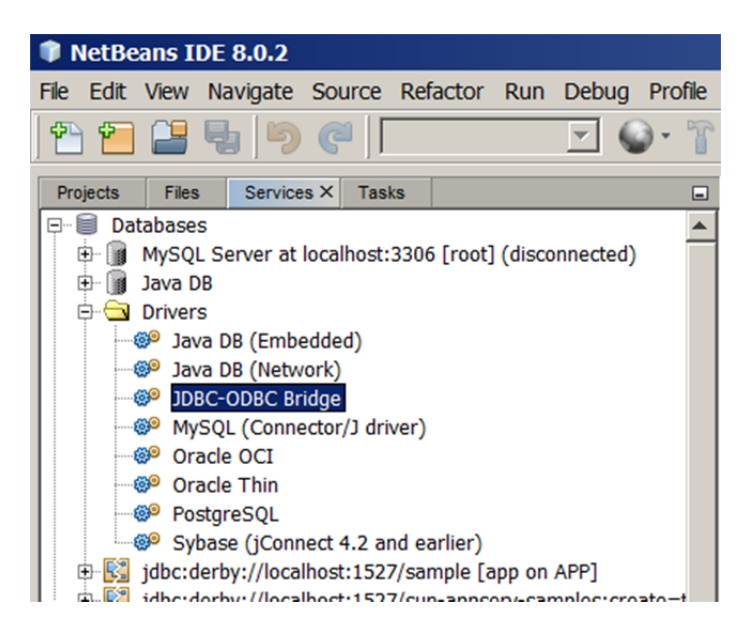

Поэтому используем его далее при организации соединения.

Поскольку в данном случае используется система ODBC, в окне выбора параметров подключения задаем имя источника данных (в данном случае – это atm):

| New Connection Wizard            |                                       |  |
|----------------------------------|---------------------------------------|--|
| Customize Con                    | inection                              |  |
| Driver Name:                     | JDBC-ODBC Bridge                      |  |
| User Name:                       | dba                                   |  |
| Password:                        | * * *                                 |  |
|                                  | Connection Properties Test Connection |  |
| JDBC URL:                        | jdbc:odbc:atm                         |  |
|                                  |                                       |  |
| <ol> <li>Connection S</li> </ol> | Succeeded.                            |  |
|                                  | <pre></pre>                           |  |

Дальнейшие действия по созданию подключения аналогичны тем, что выполняются при использовании JDBC: выбор схемы базы данных и сохранение настроек.

При подключении к базе данных через мост JDBC-ODBC нет возможности видеть таблицы и управлять ими, но можно выполнять из среды NetBeans операторы SQL.